# 2024-25 Academic History Update Guide forTransfer Applicants

#### Contents

| About the academic update                                | 3 |
|----------------------------------------------------------|---|
| Academic Update Abilities                                | 4 |
| Getting started                                          | 5 |
| Updating colleges attended                               | 6 |
| Updating last semester attended                          | 6 |
| Saving your changes                                      | 6 |
| Updating your College Coursework                         | 7 |
| Updating fall grades                                     | 8 |
| Updating grades for repeated courses or Academic Renewal | 8 |
| Saving your changes                                      | 8 |
| Updating General Education                               | 9 |
| Updating Standardized Tests                              | 9 |
| Updating Prerequisites (if applicable)1                  | 0 |
| How to be sure your application is updated1              | 1 |
| Frequently Asked Questions (FAQs)1                       | 1 |

## About the academic update

After applying to the California State University (CSU), transfer applicants should update their academic history in <u>Cal State Apply</u> to ensure the CSU campus(es) they applied to have their most recent grades and courses. The academic update includes the ability to edit the Colleges Attended, College Coursework, General Education and standardized test sections within the Academic History quadrant of your Cal State Apply application.

## The academic update in Cal State Apply can be completed between January 5, 2024 and January 31, 2024.

As part of the academic update, you will be able to:

- Update any courses that have a status of In Progress/Planned, including fall courses or updating grades for repeated courses or Academic Renewal
- Edit course grades and transferable flags on any prior coursework
- Add new colleges and coursework, if needed
- Add/update Standardized Test scores, if needed
- Add/update courses matched to a prerequisite

#### Academic Update Abilities

| ABILITY TO UPDATE?                                               | YES | NO |
|------------------------------------------------------------------|-----|----|
| Fall 2023 in progress coursework grades                          | Х   |    |
| Spring 2024 planned coursework grades                            | Х   |    |
| Spring 2024 planned coursework*                                  | Х   |    |
| Winter 2024 planned coursework*                                  | Х   |    |
| Completed course title and course number prior to fall 2023      |     | Х  |
| Completed coursework grades prior to fall 2023                   | Х   |    |
| Repeated or Academic Renewal (AR) course grades                  | Х   |    |
| Transferable flags                                               | Х   |    |
| Standardized test scores                                         |     | Х  |
| Courses matched to a prerequisite                                | Х   |    |
| Courses used to meet General Education                           | Х   |    |
| ABILITY TO ADD?                                                  | YES | NO |
| New colleges attended                                            | Х   |    |
| New coursework to an in progress term                            | Х   |    |
| New coursework to a completed term                               | Х   |    |
| Standardized test scores                                         | Х   |    |
| Courses matched to a prerequisite                                | Х   |    |
| New term (semester, quarter, trimester)                          | Х   |    |
| ABILITY TO DELETE?                                               | YES | NO |
| Fall 2023 in progress coursework                                 | Х   |    |
| Spring 2024 planned coursework*                                  | Х   |    |
| Winter 2024 planned coursework*                                  | Х   |    |
| Completed coursework prior to fall 2023                          |     | Х  |
| Transferable checkmark for a course                              | Х   |    |
| Standardized test scores                                         |     | Х  |
| Colleges or Universities listed in the Colleges Attended section |     | Х  |

\*If you accidentally change a term's completion status from "in-progress" to "completed" you can no longer change the term's status back to "in progress" or delete courses from that term. **Be sure to doublecheck your entries before saving to ensure courses and grades are updated in the correct term.** 

#### Getting started

#### To begin, login to your Cal State Apply account.

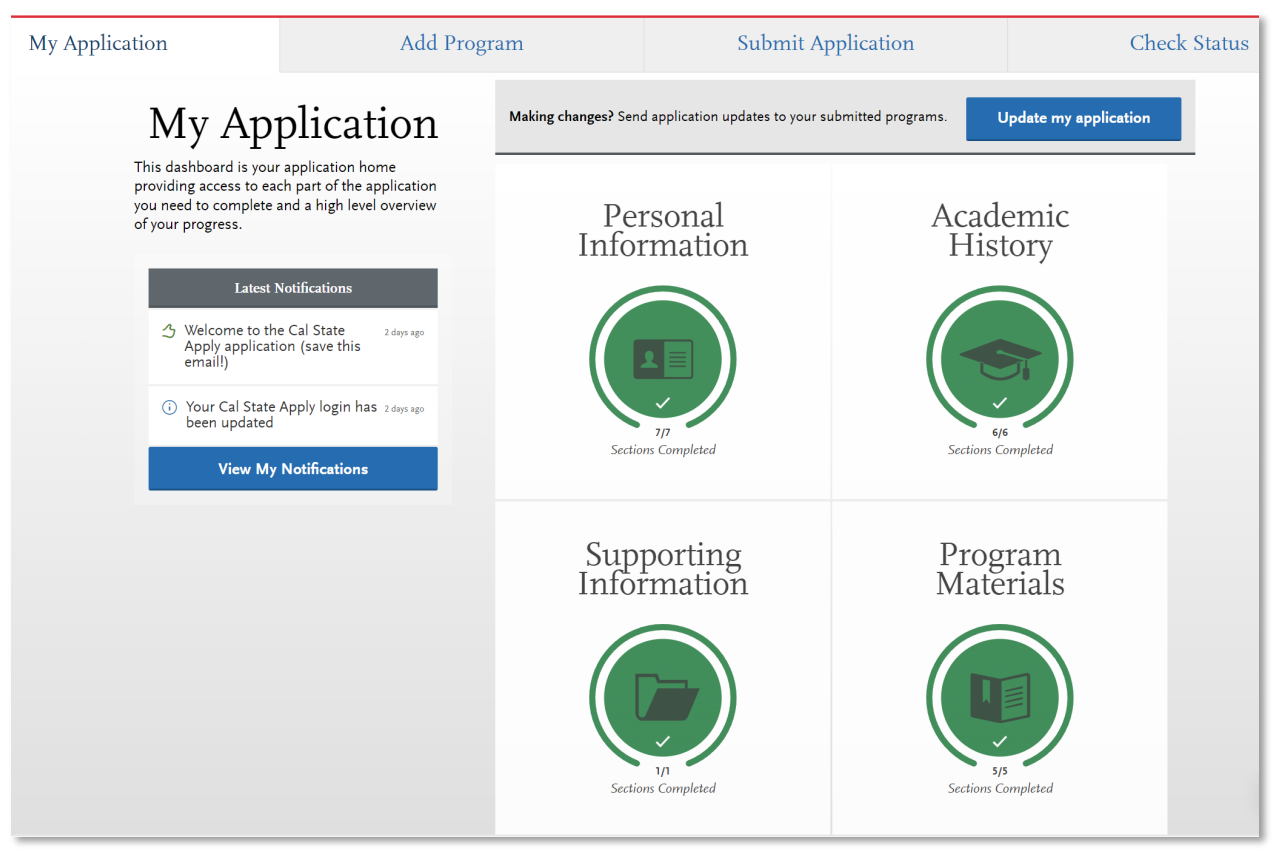

Then, click the Academic History quadrant.

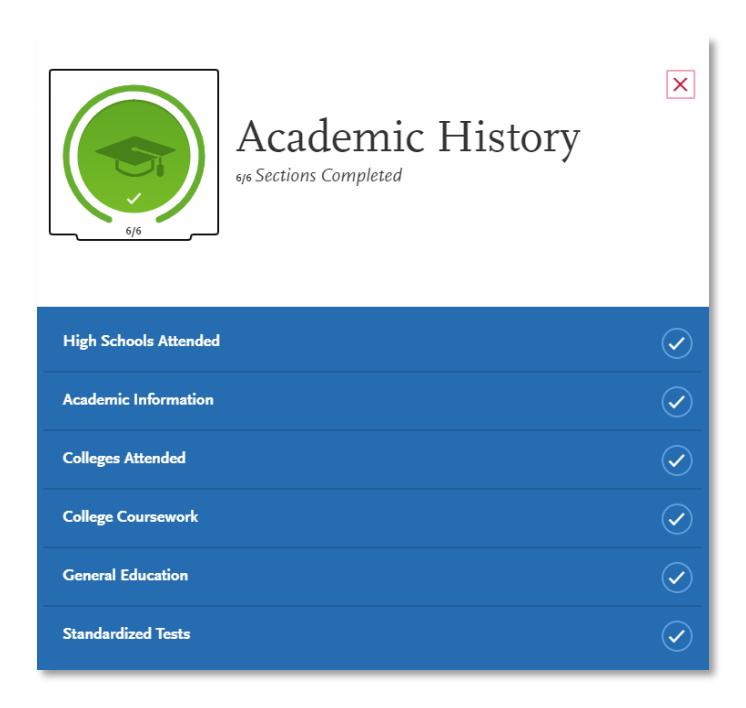

#### Updating colleges attended

To update the last semester attended date or add a new college attended, click Colleges Attended and follow the instructions below to make necessary edits. Keep in mind, you cannot delete previously entered colleges and universities.

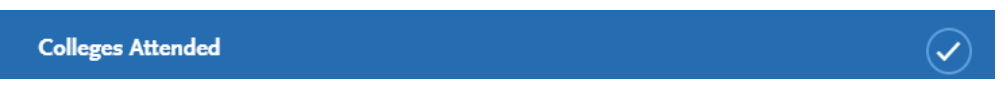

#### Updating last semester attended

To update your last semester attended, click the pencil icon.

If you are still attending the college or university, check the box "Check if you are still attending this

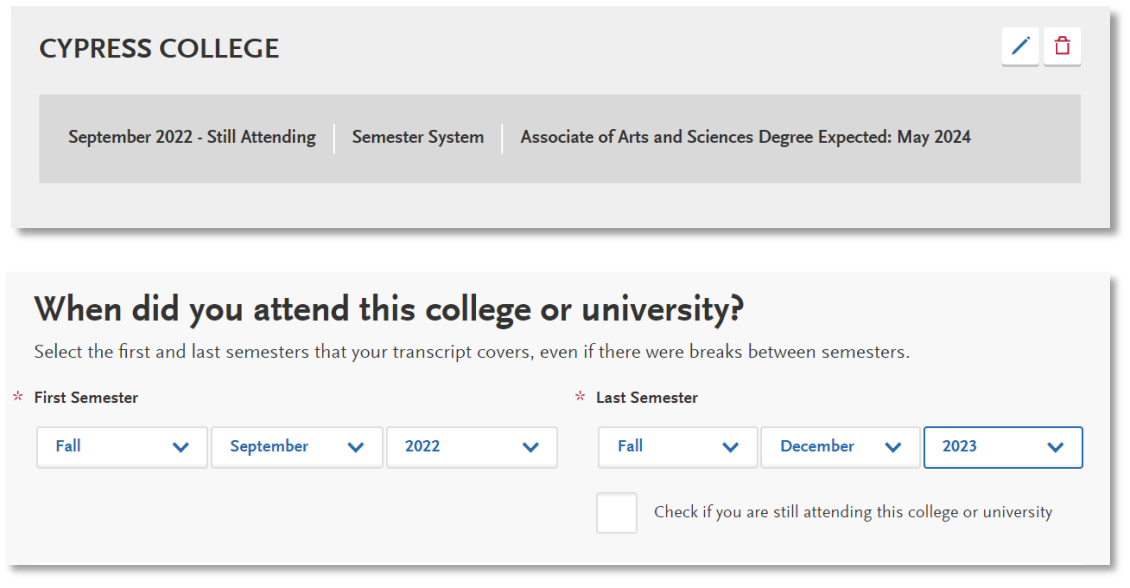

#### college or university."

You will need to update your dates of attendance for a college in order to add the **current/upcoming spring coursework**. To add a Last Semester attended, select the term, month and year from the drop down.

#### Saving your changes

When you are done entering all updates, click Save.

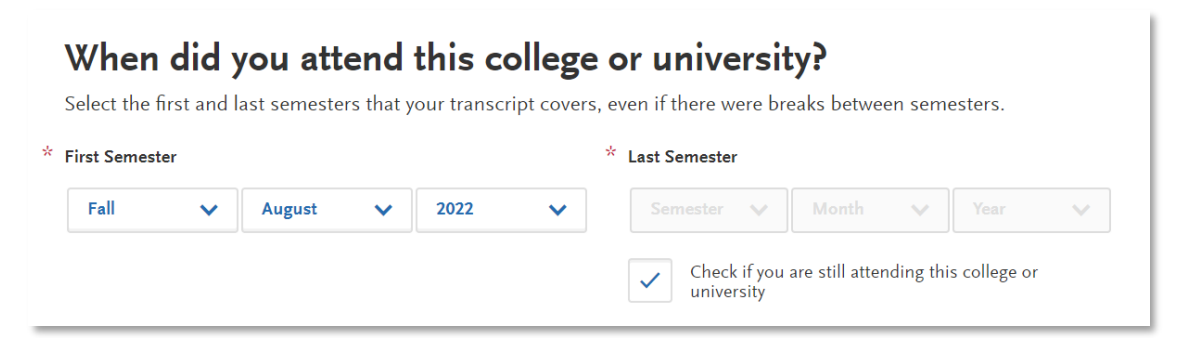

PAGE 6 | ACADEMIC HISTORY UPDATE GUIDE FOR TRANSFER APPLICANTS 2024-2025 | LAST REVISED 1/24/2024

2.

## Updating your College Coursework

To update fall grades or make changes to previously entered grades (e.g. repeated courses, Academic Renewal), follow steps 1-3 below and then read the next sections of this guide for more instruction.

1. Select College Coursework.

| College Coursework                            | $\checkmark$ |
|-----------------------------------------------|--------------|
| Click Edit for the college that needs undates |              |
| Click Luit for the conege that needs updates. |              |
| RIVERSIDE CITY COLLEGE                        |              |
| Edit © Preview this Transcript                |              |
| MOUNT SAN ANTONIO COLLEGE                     |              |
| Edit © Preview this Transcript                |              |

3. Select the pencil icon to edit a term.

| Fall 2023 Sophomore is in progress |                         |                  |           |       |           |                                                                                                    |
|------------------------------------|-------------------------|------------------|-----------|-------|-----------|----------------------------------------------------------------------------------------------------|
| * COURSE CODE                      | * COURSE TITLE          | * SUBJECT        | * CREDITS | GRADE | CAS GRADE | TRANSFERABLE                                                                                                    |
| MATIC                              | Calculus III            | Mathematics      | 4.00      |       |           | <ul> <li></li> </ul>                                                                                                    |
| CIS17C                             | C++ Programming: Dat:   | Computer Science | 3.00      |       |           | <ul> <li>Image: A start of the start of the start of</li></ul> |
| ECO8                               | Principles of Microecon | Economics        | 3.00      |       |           | <ul> <li></li> </ul>                                                                                                    |
|                                    |                         |                  |           |       |           |                                                                                                    |

#### CAL STATE APPLY Updating fall grades

To update fall grades, follow steps 1-3 above. Then, change Completion Status from In Progress/Planned to Completed. This will then unlock the Grade fields to allow you to enter grades for each course. Be sure to click Save for each term you edit.

| Fall          | ~                           | 2023 🗸         | Sophomore  |      | ~             | In Progress/Pla | anned 🗸               |
|---------------|-----------------------------|----------------|------------|------|---------------|-----------------|-----------------------|
| * COURSE CODE | * COURSE TITLE              | * SUBJECT      | * CRE      | DITS | GRADE         | CAS GRADE       | TRANSFERABLI          |
| MATH250       | Linear Algebra              | Mathematics 💊  | 5          | 00 🗸 |               |                 | <ul> <li>1</li> </ul> |
| PHYS203       | Engineering Ph              | Physics 💊      | 4          | 00 🗸 |               |                 | ✓ 1                   |
| e.g., BIO 101 | e.g., Introduction to Biolo | gy             | e.g., 3.00 |      | e.g., 85 or E | 3               |                       |
| + Add A Co    | ourse                       | Add A Semester |            |      |               | Cano            | el Save               |

#### Updating grades for repeated courses or Academic Renewal

For completed terms, you are able to update grades to reflect repeats (enter a grade of RP) and Academic Renewal (enter a grade of AR), and add additional courses. **NOTE: Courses previously entered as Complete** <u>cannot</u> be deleted.

#### Saving your changes

Be sure to double-check your entries before saving to ensure courses and grades are reported in the correct term. Once you update and save a term's completion status from "in-progress" to completed" and report grades, you can no longer change the term's status back to "in progress" or delete courses from that term. You may continue to update your course grades.

When you are done entering and reviewing all updates, select Yes and then click Save Your Transcript.

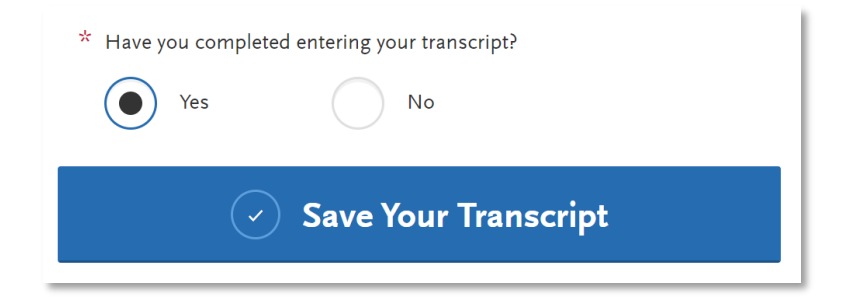

## Updating General Education

General Education

When changes have been made to the Colleges Attended and/or College Coursework sections of your application, you must also go back into the General Education section, review, and click Save and Continue to successfully complete your academic updates.

 $(\checkmark)$ 

| General Education                           |                                                 |         |
|---------------------------------------------|-------------------------------------------------|---------|
| Area A - English Language Communication     | on and Critical Thinking                        |         |
| * A1 Oral Communication                     | COMM10 - Elements of Public Speaking (A)        | Opt Out |
| * A2 Written Communication                  | ENGL1 - Reading and Composition (A)             | Opt Out |
| * A3 Critical Thinking                      | COSA2 - Critical Thinking Using Computers (A) 🗸 | Opt Out |
| Area B - Scientific Inquiry and Quantitativ | ve Reasoning                                    |         |
| * B4 Math Concepts/Quantitative Reasoning   | MATH70 - Second Calculus Course (A)             | Opt Out |
|                                             | Save and Continue                               |         |

## Updating Standardized Tests

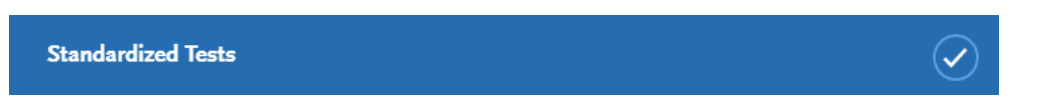

If you have new standardized test information to enter, click the Standardized Tests tab and enter it accordingly.

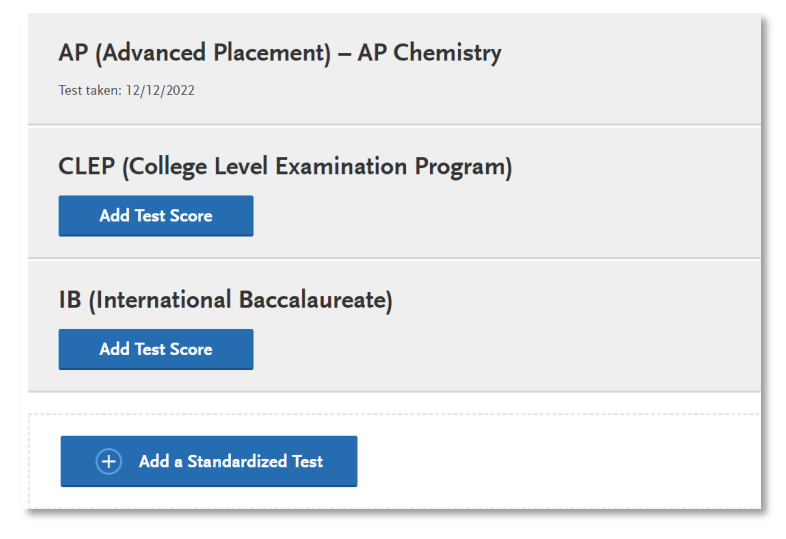

PAGE 9 | ACADEMIC HISTORY UPDATE GUIDE FOR TRANSFER APPLICANTS 2024-2025 | LAST REVISED 1/24/2024

## Updating Prerequisites (if applicable)

For campuses that are using prerequisites as part of their application, once you update your grades in the college coursework section, it will automatically update grades in the prerequisite section provided the coursework has been matched to the prerequisite. If it is not, you can match the appropriate course to the prerequisite. If you add additional coursework in your academic update, you can also add course(s) to the prerequisite section.

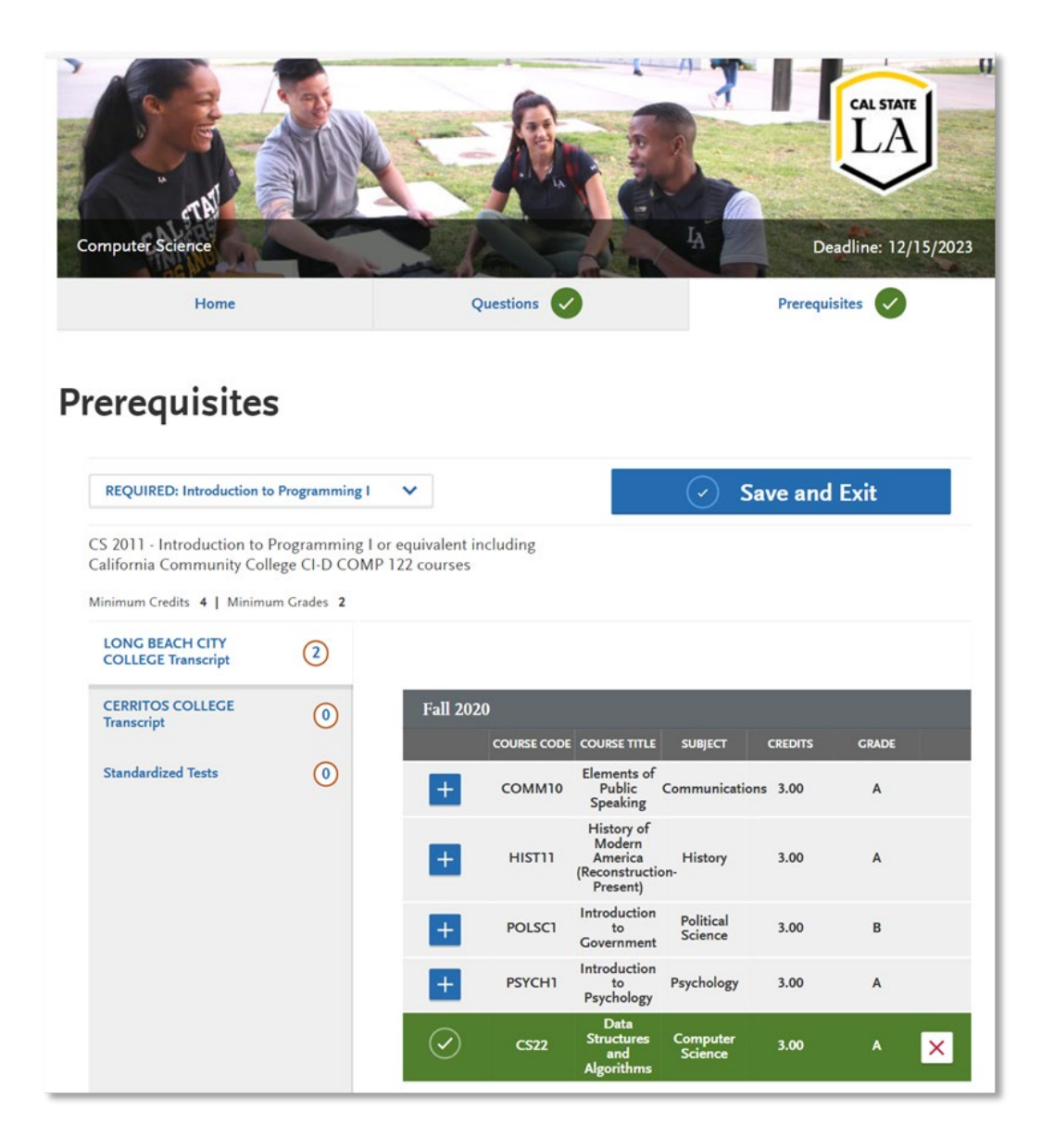

#### How to be sure your application is updated

Once you have completed and saved your updates within each section of the application, you are done with your academic updates.

You will see an "Update my application" button above the four quadrants on your application. <u>You do not</u> <u>need to click this button for the updates to be sent to the campus(es) in which you applied</u>. As long as you've saved your transcripts as instructed above, your information will be updated.

Making changes? Send application updates to your submitted programs.

Update my application

## Frequently Asked Questions (FAQs)

- How can I verify my application was updated? Login to Cal State Apply and select the 'Check Status' tab. Download a PDF copy of your application and review to verify your application was updated.
- 2. Can I delete a college or university I had planned to attend in spring 2024?

No, you cannot delete previously entered colleges and universities. Courses listed under a college or university you no longer plan to attend cannot be deleted. You will have to notify the office of admissions at the CSU(s) you applied to about your change of plans.

3. If I accidentally change a term's completion status from "in-progress" to "completed," can I change it back to "in-progress?"

No, you can no longer change the term's status back to "in progress" or delete courses from that term. You will have report the error to the office of admissions at the CSU(s) you applied to.

#### 4. I am a returning transfer student. Do I need to complete the update?

No, returning students do not need to complete the academic history update.